## 人脸识别服务

快速入门

文档版本01发布日期2023-10-23

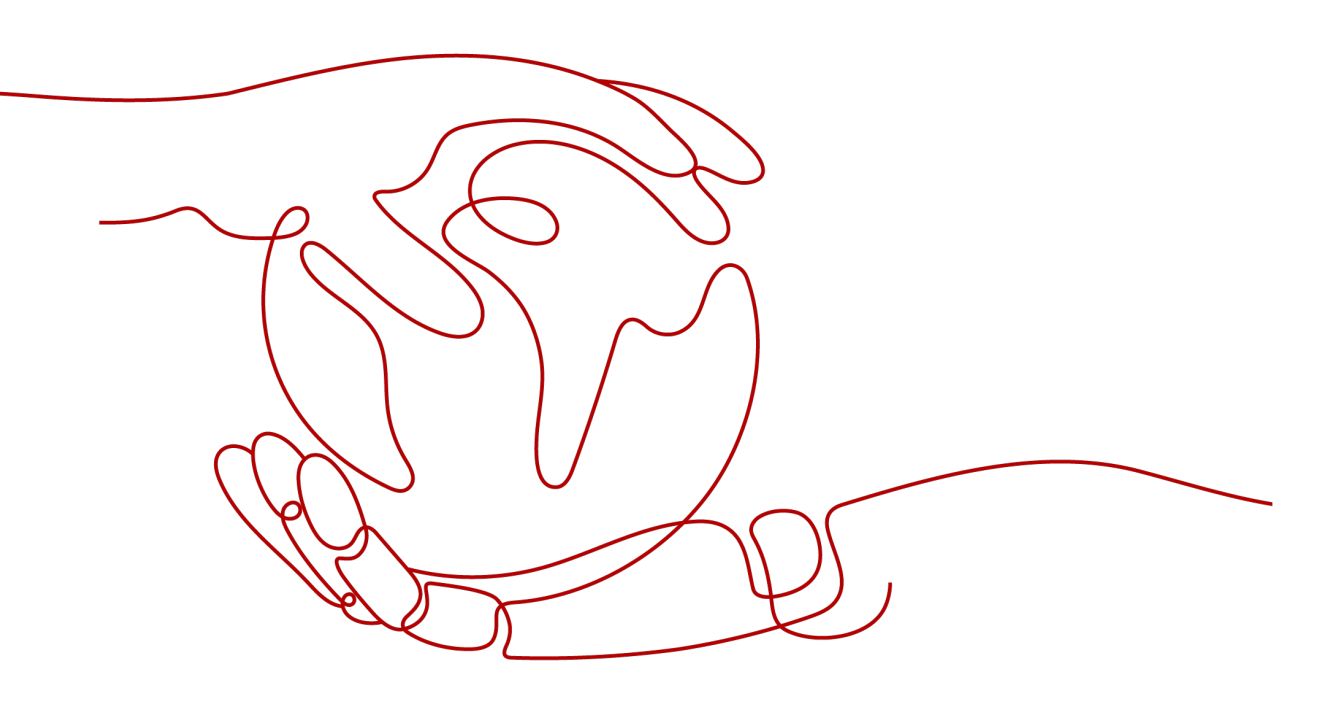

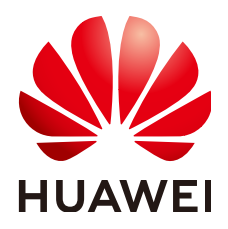

#### 版权所有 © 华为技术有限公司 2024。保留一切权利。

非经本公司书面许可,任何单位和个人不得擅自摘抄、复制本文档内容的部分或全部,并不得以任何形式传播。

#### 商标声明

#### 注意

您购买的产品、服务或特性等应受华为公司商业合同和条款的约束,本文档中描述的全部或部分产品、服务或 特性可能不在您的购买或使用范围之内。除非合同另有约定,华为公司对本文档内容不做任何明示或暗示的声 明或保证。

由于产品版本升级或其他原因,本文档内容会不定期进行更新。除非另有约定,本文档仅作为使用指导,本文 档中的所有陈述、信息和建议不构成任何明示或暗示的担保。

### 华为技术有限公司

地址: 深圳市龙岗区坂田华为总部办公楼 邮编: 518129

网址: <u>https://www.huawei.com</u>

客户服务邮箱: <u>support@huawei.com</u>

客户服务电话: 4008302118

# 安全声明

#### 漏洞处理流程

华为公司对产品漏洞管理的规定以"漏洞处理流程"为准,该流程的详细内容请参见如下网址: https://www.huawei.com/cn/psirt/vul-response-process 如企业客户须获取漏洞信息,请参见如下网址: https://securitybulletin.huawei.com/enterprise/cn/security-advisory

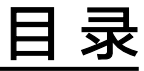

| 1 | FRS 服务使用简介    | 1  |
|---|---------------|----|
| 2 | 调用 API 实现人脸检测 | 2  |
| 3 | 调用 SDK 实现人脸检测 | .7 |

# FRS 服务使用简介

人脸识别服务(Face Recognition Service,简称FRS),是基于人的脸部特征信息,利用计算机对人脸图像进行处理、分析和理解,用户通过实时访问和调用API获取人脸处理结果,帮助用户自动进行人脸的识别、比对以及相似度查询等。

服务以开放API(Application Programming Interface,应用程序编程接口)的方式提 供人脸识别能力,用户调用API接口需要具备一定的编程开发能力,人脸识别后返回的 结果为JSON格式,用户需要通过编程来处理识别结果。使用前,请登录人脸识别服务 控制台开通服务。

您可以根据以下方式的介绍选择合适的使用方式:

• 通过华为云API Explorer在线调用FRS服务API。

如果您是开发初学者,有代码编写基础,对HTTP请求与API调用有一定的了解, 想快速体验FRS服务,该方式无需编码,只需要输入相关参数,即可调用API,体 验服务应用效果。使用前请参考**申请服务**开通所需要的API。

- 通过可视化工具(如curl、Postman)发送请求调用人脸识别服务API。
   如果您是开发工程师,熟悉代码编写,熟悉HTTP请求与API调用,您可以通过 postman调用、调试API。使用方法请参见调用API实现人脸检测。
- 通过软件开发工具包(SDK)调用FRS服务API。 如果您是开发工程师,熟悉代码编写,FRS服务为您提供SDK,方便您快速集成。 该方式需要编写并调试代码,安装配置开发环境。使用方法请参见调用SDK实现 人脸检测。

# **2** 调用 API 实现人脸检测

本章节提供了通过Postman调用FRS服务人脸检测API(V2)的样例,帮助您零编码快速体验并熟悉FRS服务的使用方法。

使用FRS服务API的详细步骤如下所示:

- 步骤1:开通服务
- 步骤2:配置环境
- 步骤3: Token认证鉴权
- 步骤4:调用服务

#### 准备工作

注册华为账号并开通华为云,并完成实名认证,账号不能处于欠费或冻结状态。

#### 步骤1:开通服务

1. 登录人脸识别服务控制台。

控制台左上角默认显示服务部署在"华北-北京四"区域,请您根据业务需要选择 对应区域,详细区域说明请参见**什么是区域和可用区域**。

2. 单击左侧"委托授权",完成OBS授权。

#### **图 2-1** 服务授权

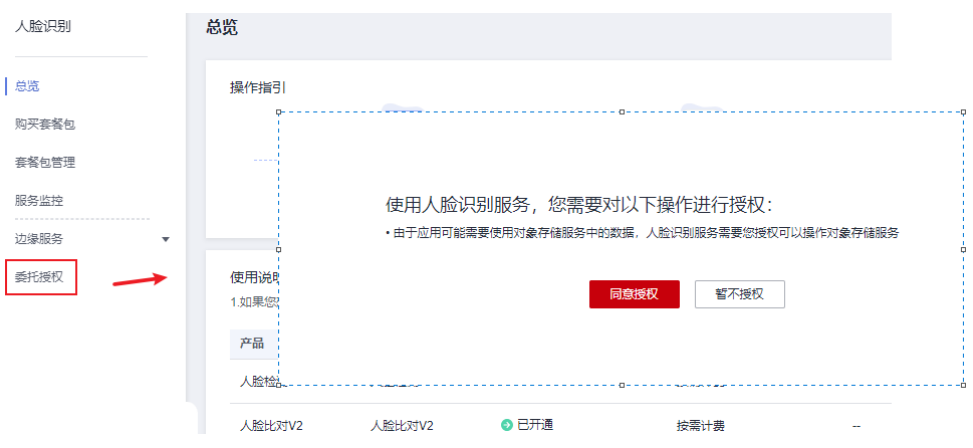

选择需要使用的API,进行开通。
 本示例中需开通人脸检测API(V2)。

#### **图 2-2** 开通服务

| 人脸识别                   | 总览              |                                                              |                           |                     |                                              |                                                                |  |  |
|------------------------|-----------------|--------------------------------------------------------------|---------------------------|---------------------|----------------------------------------------|----------------------------------------------------------------|--|--|
| 88                     | () WESPIC       | <b>営び参加人語(保護)使用体論(展示、営業費約(意))保護(加)体検護(升产品体验的原因力、感謝性的参与</b> ) |                           |                     |                                              |                                                                |  |  |
| 购买寄餐包<br>香餐包管理<br>服务监控 | 操作描引            |                                                              |                           |                     |                                              | FRS在线体验<br>更体入能接紧,人能比对,人能给<br>剂、静默活体检测每月前2000次免费<br>作能。        |  |  |
| 边康服务                   |                 | 1 开通服务                                                       | <ul> <li>会装SDK</li> </ul> | ③ 获取示例代码            | ◎ 織用服务                                       | 立即体验 →                                                         |  |  |
| 重托服权                   | 使用说明<br>1.如果您想想 | 开通管理- (人脸检测V2)                                               | - 「「」」<br>                |                     | 5.44                                         | <b>快速入门</b><br>FRS磁局使用能介<br>項用AP(()取入起始則<br>()使用DDD()定日、約560年) |  |  |
|                        | 产品              | (Everyone)                                                   | -                         | 开道级务                | 用要求总额度 操作                                    |                                                                |  |  |
|                        | ▲ 人脸比对V         |                                                              | 2022/11/30 15:11:         | 18 GMT+08:00 Rink89 | 取消服务 开道管理 接口文档 购买获稀包                         | 开发者资源                                                          |  |  |
|                        |                 |                                                              | -                         | 开直股份                | 取消服务 开道管理 接口文档 购买香酱包                         | SDK教考<br>API参考                                                 |  |  |
|                        | 人脸搜索V           | 3                                                            |                           | 开直服务                | 取消服务:开道管理 接口文档 购买非餐包                         |                                                                |  |  |
|                        |                 |                                                              | -                         | 开直服务                | 取消服务:开通管理 接口文档 购买赛餐包<br>取消服务:开通管理 接口文档 购买赛餐包 | 常见问题<br>产品咨询尚                                                  |  |  |
|                        | ⊯加拉制v           | 5 - < 1 2 3 4 5 6 7 >                                        | <b>5</b> 6%               |                     | 取消服务: 开唐修理 <b>接口文档: 购买非餐机</b>                | API信用她<br>错误码处<br>区域与可用区<br>权限类                                |  |  |

#### 步骤 2: 配置环境

- 下载并安装Postman。
   Postman建议使用7.24.0版本。
- 下载人脸识别服务Postman配置文件。
   下载地址: FRS-API.postman\_collection.json。
- 3. 导入配置文件。
  - a. 打开并登录Postman。
  - b. 单击左上角 "File > Import > Import File > Choose Files"导入配置文件。

#### 图 2-3 导入配置文件

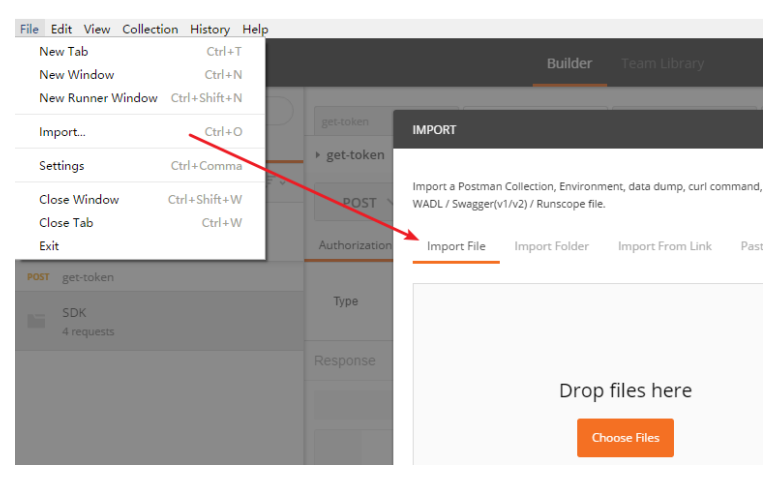

配置文件导入成功后,将显示在Postman左侧导航栏中。

#### **图 2-4** 配置文件

| DOCT | mot i | tokan |
|------|-------|-------|
| FUSI | geu   | LOKEN |

- POST 01 face-detect by base64
- POST 02 face-detect by obs url
- POST 03 face-detect by file
- POST 01 face-compare by base64

#### 🛄 说明

本配置文件中服务所属区域为"华北-北京四",如果您在开通服务时,选择了其他 区域,在执行步骤3、步骤4时请将配置文件中的所有"cn-north-4"字段替换为实际 区域,服务部署的区域具体请参见终端节点。

#### 步骤 3: Token 认证鉴权

Token是用户的访问令牌,承载了用户的身份、权限等信息,用户调用API接口时,需 要使用Token进行鉴权。

- 1. 在Postman左侧导航栏中单击"get-token"配置文件。
- 2. 单击"Body"配置项。填写用户名、密码、账号名。

请登录"我的凭证"页面,复制IAM用户名、账号名至username、domainname 参数处,并填写密码。

| L≡    |          | APIRE O    |                              |              |            |                                                                             |          |             |   |  |  |  |
|-------|----------|------------|------------------------------|--------------|------------|-----------------------------------------------------------------------------|----------|-------------|---|--|--|--|
| 我的梵证  |          | 0          | 有关华为云赋号,IAM子用户和项目的相关信息。请将击涂里 |              |            |                                                                             |          |             |   |  |  |  |
| API先在 | user nam | е имян     | ⇒⊈ gd=                       |              |            | domain name 🛞 🦗 gdees 📰                                                     |          |             |   |  |  |  |
| 访问密闭  | user_id  | IAM RB     | DiD 09dcf3198600f3a51f9a     |              |            | domain_id (%RAD) 09dcf3187e80f4656feg + + + + + + + + + + + + + + + + + + + |          |             |   |  |  |  |
|       |          | 項目列        | 8                            |              |            |                                                                             |          | 请输入项目名称进行撤累 | Q |  |  |  |
|       |          | project_ic | 項目レー                         | project name | 項目         |                                                                             | 所属区域 ↓Ξ  |             |   |  |  |  |
|       |          | ÷          | 09ee9e8e620025c52f6bc003     |              | cn-north-4 |                                                                             | \$4北-北京四 |             |   |  |  |  |
|       |          | ÷          | 09dcf3188f80f4652f67c00;     |              | cn-east-3  |                                                                             | 华东-上海一   |             |   |  |  |  |

#### 🗀 说明

获取Token时,如果出现The userInfo is wrong、APIGW.0101、The username or password is wrong报错,请参见如何处理账密报错。

#### 图 2-5 Token 认证鉴权

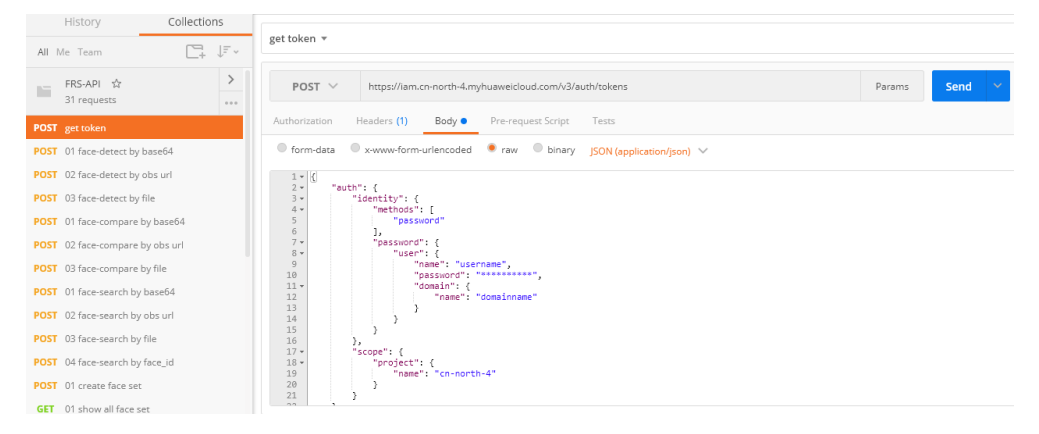

4. 单击"Send",发送请求,获取并复制Token。
 获取返回结果"Headers"中的"X-Subject-Token"即为Token。
 关于token有效期的详细说明请参见获取IAM用户Token(使用密码)。

#### 图 2-6 获取 Token

| Body Cookies Headers (16) Test Results                                  | Status: 201 Created Time: 404ms Size: 25.27 KB Save Response                   |  |  |  |  |  |  |  |
|-------------------------------------------------------------------------|--------------------------------------------------------------------------------|--|--|--|--|--|--|--|
| Content-Length                                                          | 16647                                                                          |  |  |  |  |  |  |  |
| Connection 🕕                                                            | keep-alive                                                                     |  |  |  |  |  |  |  |
| X-IAM-Trace-Id 🕕 token_cn-north-4_null_02720ac73da1e27272edf6fab756e911 |                                                                                |  |  |  |  |  |  |  |
| Cache-Control 🕦                                                         | no-cache, no-store, must-revalidate                                            |  |  |  |  |  |  |  |
| Pragma 🕕                                                                | no-cache                                                                       |  |  |  |  |  |  |  |
| Expires 🕕                                                               | Thu, 01 Jan 1970 00:00:00 GMT                                                  |  |  |  |  |  |  |  |
| X-Subject-Token 🕕                                                       | ${\tt MIIZNgYJKoZIhvcNAQcCoIIZJzCCGSMCAQExDTALBglghkgBZQMEAgEwghdIBgkqhkiG9}.$ |  |  |  |  |  |  |  |
| X-Request-Id 🚳                                                          | 7d1dcfbac0e463dda61e7ba926279c7e                                               |  |  |  |  |  |  |  |
| Server 🔘                                                                | api-gateway                                                                    |  |  |  |  |  |  |  |
| Strict-Transport-Security 0                                             | max-age=31536000; includeSubdomains;                                           |  |  |  |  |  |  |  |
| X-Frame-Options                                                         | SAMEORIGIN                                                                     |  |  |  |  |  |  |  |

#### 步骤 4: 调用服务

人脸识别API的请求Body参数中输入数据支持图片的Base64编码、图片文件和图片URL路径,本示例中使用图片文件。

- 1. 在Postman左侧导航栏中单击 "03 face-detect by file" 配置文件。
- 2. 登录我的凭证,获取"华北-北京四"区域的项目ID,替换配置文件URL中的 {{project\_id}}。
- 3. 单击"Headers"配置项。将获取的Token复制到{{X-Subject-Token}}中。

#### 图 2-7 修改配置文件

| History                        | Collection                  | IS   |              |                                                     |                                                         |       |    |
|--------------------------------|-----------------------------|------|--------------|-----------------------------------------------------|---------------------------------------------------------|-------|----|
| All Me Team                    | C+                          | ↓= v | 03 fa        | re-detect by file *                                 |                                                         |       |    |
| FRS-API<br>31 requi            | र्फ<br>ests                 | >    | F            | OST V https://face.cn-north-4.myhuaweicloud.com/v2/ | project_id)) <mark>/</mark> face-detect?attributes=1,21 | Parar | ms |
| POST get toke                  | POST get token              |      |              | orization Headers (2) Body  Pre-request Script      | Tests                                                   |       |    |
| POST 01 face-                  | detect by base64            |      | Ø            | Content-Type                                        | application/json                                        | Ξ     | ×  |
| POST 02 face-detect by obs url |                             |      | X-Auth-Token |                                                     | {{X-Subject-Token}}                                     | Ξ     | ×  |
| POST 03 face-                  | POST 03 face-detect by file |      |              | key                                                 | value                                                   |       |    |
| POST 01 face-                  | compare by base64           |      |              |                                                     |                                                         |       |    |

4. 单击"Body"配置项,上传需要进行人脸检测的图片。

#### 图 2-8 修改配置文件

| post $\vee$   | OST >> https://face.cn-north-4.myhuaweicloud.com/v2/{{project_id}}/face-detect?attributes=1,21 |        |                    |              |      |        | Send | ~ | Save 🗸        |
|---------------|------------------------------------------------------------------------------------------------|--------|--------------------|--------------|------|--------|------|---|---------------|
| Authorization | Headers (2)                                                                                    | Body 鱼 | Pre-request Script | Tests        |      |        |      |   | Generate Code |
| form-data     |                                                                                                |        |                    |              |      |        |      |   |               |
| image_file    |                                                                                                |        |                    | 选择文件 未选择任何文件 | File | $\sim$ | Ξ :  | × | Bulk Edit     |
| key           |                                                                                                |        |                    | value        | Text | $\sim$ |      |   |               |

5. 单击"Send",发送请求,获取调用结果。

| 1 | "faces": [<br>{<br>"bounding_box": {<br>"width": 174,<br>"top_left v": 27 |
|---|---------------------------------------------------------------------------|
|   | "top_left_y": 37,                                                         |
|   |                                                                           |

```
"top_left_x": 22,
    "height": 174
    },
    "attributes": {
        "age": 35,
        "quality": {
            "total_score": 0.5869140625,
            "blur": 0.385498046875,
            "pose": 0.3349609375,
            "occlusion": 0.392333984375,
            "illumination": 0.3408203125
        },
        "expression": {
            "type": "happy",
            "probability": 0.74
        }
    }
}
```

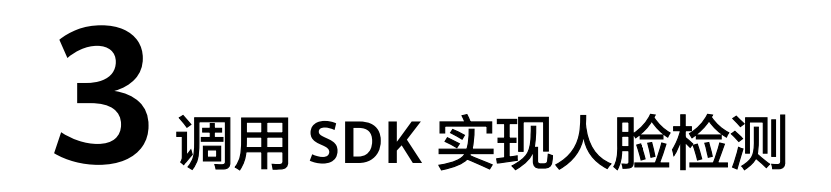

人脸识别服务软件开发工具包(FRS SDK)是对人脸识别服务提供的REST API进行的 封装,以简化用户的开发工作。

本章节以人脸检测API为例,介绍如何使用FRS Python SDK。

使用FRS SDK的详细步骤如下所示:

- 步骤1:开通服务
- 步骤2:安装SDK
- 步骤3:获取示例代码
- 步骤4: 调用服务

#### 准备工作

注册华为账号并开通华为云,并完成实名认证,账号不能处于欠费或冻结状态。

#### 步骤1:开通服务

1. 登录**人脸识别服务控制台**。

控制台左上角默认显示服务部署在"华北-北京四"区域,请您根据业务需要选择 对应区域,详细区域说明请参见**什么是区域和可用区域**。

2. 单击左侧"委托授权",完成OBS授权。

#### **图 3-1** 服务授权

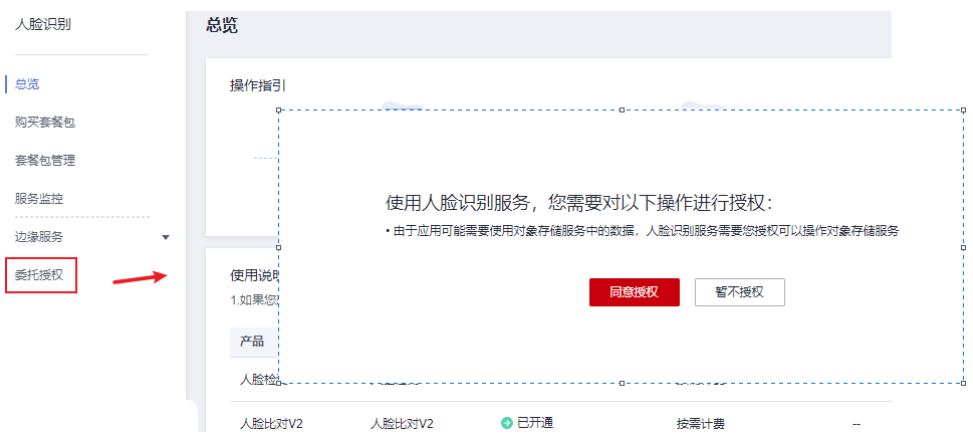

选择需要使用的API,进行开通。
 本示例中需开通人脸检测API(V2)。

#### **图 3-2** 开通服务

| 人脸识别                  | 总统               |                                               |              |                            |                               |                                              |  |  |  |  |  |  |  |
|-----------------------|------------------|-----------------------------------------------|--------------|----------------------------|-------------------------------|----------------------------------------------|--|--|--|--|--|--|--|
| 92                    | <b>()</b> weren. | 或此世界的人的正确使用体验调研,但至此的意义是我们种物理另开展体验的原因力,要就世的争与! |              |                            |                               |                                              |  |  |  |  |  |  |  |
| 购买套餐包                 | 操作描刊             |                                               |              |                            |                               | FRS在线体验                                      |  |  |  |  |  |  |  |
| 泰留包管理<br>12.5 4 + + + |                  |                                               |              | <b>—</b>                   |                               | 支持人脑搜索,人脸比对,人脸检<br>刻,静默活体检测每月前2000次免费<br>体验。 |  |  |  |  |  |  |  |
| (109) <u>回</u><br>    |                  | ● 开遇服务                                        | O<br>② 安装SDK | ◎ 获取示例代码                   | ◎ 调用服务                        | 立即体验 →                                       |  |  |  |  |  |  |  |
| 委托接权                  |                  | <b>五运禁锢</b> ( ) 除於測(/2)                       |              | ×                          | <b>表调用</b>                    | 快速入门                                         |  |  |  |  |  |  |  |
|                       | 使用说明<br>1.如果您想你  | 开通直注•(入册证约92)                                 | SEAMER-SER Q | LETT LEVI C                |                               | FRS服务使用输介<br>课用API实现人验检测                     |  |  |  |  |  |  |  |
|                       | 产品               | 用户名                                           | 开进时间         | 操作                         | 用碱皮总额皮 操作                     | 還用SDK实现人脸检测                                  |  |  |  |  |  |  |  |
|                       | ↓ 人腔检测V          | (Everyone)                                    | -            | 开道服务                       | 取消服务 开通管理 接口文档 购买套着包          |                                              |  |  |  |  |  |  |  |
|                       | 人脸比对V            |                                               | 2022/11/30   | 15:11:18 GMT+08:00 Rink825 | 取消股务,开通管理一接口文档,购买卖销包。         | 开发者资源                                        |  |  |  |  |  |  |  |
|                       |                  |                                               |              | 开通服务                       | 取消服务 开通管理 接口文档 购买香餐包          | SDK 教考<br>API 参考                             |  |  |  |  |  |  |  |
|                       | 人脸搜索V            | 3                                             | -            | 开通服务                       | 取消服务   开通管理   接口文档   购买套餐包    |                                              |  |  |  |  |  |  |  |
|                       |                  |                                               | -            | 开通服务                       | 取消服务   开道管理   接口文档   购买要餐包    | 常见问题                                         |  |  |  |  |  |  |  |
|                       |                  |                                               | -            | 开道服务                       | 取消服务 开通管理 接口文档 购买套餐包          | 产品咨询类                                        |  |  |  |  |  |  |  |
|                       | 活体检测V            | 5 • < <b>1</b> 2 3 4 5 6 7 >                  | */2          |                            | 取消服务:开造管理: <b>接口文档: 购买卖餐包</b> | API使用她<br>错误码处<br>CristerD用C                 |  |  |  |  |  |  |  |
|                       |                  |                                               | 200          |                            |                               | 权用典                                          |  |  |  |  |  |  |  |

#### 步骤 2: 安装 SDK

1. 获取并安装FRS Python SDK。

以PyCharm为例,介绍如何安装SDK。

在PyCharm中新建一个项目,并单击左下方"Terminal"按钮。分别执行以下命 令安装SDK(该SDK支持Python3及以上版本 )。

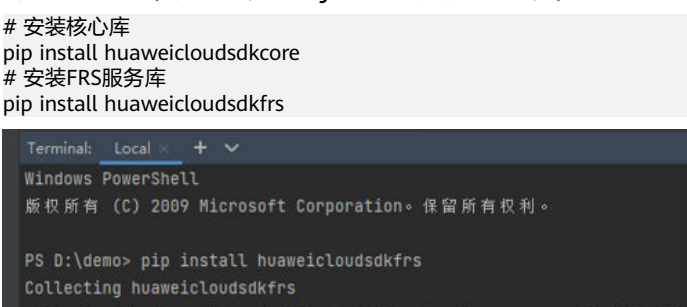

| Downloading | huaweicloudsdkfrs-3.0.74 | -ру | 2. | ру3 | -nor | ie-anj | /:whl | L (152 k | В |
|-------------|--------------------------|-----|----|-----|------|--------|-------|----------|---|
| 1           |                          | 1   | 0  | kВ  | 6.8  | kB/s   | eta   | 0:00:21  |   |
|             |                          |     |    |     |      |        |       |          |   |

#### 2. 检查SDK是否已正确安装。

在PyCharm中选择"Settings > Project > Python Interpreter",检查SDK是否已 正确安装。

| > Appearance & Behavior | Python Interpreter: 🙀 Python 3.7 (dem | <b>o)</b> D:\demo\ver |
|-------------------------|---------------------------------------|-----------------------|
| Keymap                  |                                       |                       |
| > Editor                | + - 🔺 🛛                               |                       |
| Plugins                 | Package                               | Version               |
| > Version Control       | certifi                               | 2021.10.8             |
| ✓ Project: demo         | charset-normalizer                    | 2.0.9                 |
|                         | huaweicloudsdkcore                    | 3.0.70                |
| Project Structure       | huaweicloudsdkfrs                     | 3.0.74                |

#### 步骤 3: 获取示例代码

获取人脸检测SDK示例代码。

文档版本 01 (2023-10-23)

1. 登录API Explorer,在"代码示例"中选择"Python"。

| DetectFaceByFile<br>人脸检测 |       | 0   | 代码示例 | CLI示例  | 调试结果 |
|--------------------------|-------|-----|------|--------|------|
| 高级设置 ^                   | 填写默认值 | ▶调试 | Java | Python | Go   |

- 2. 填写请求Body参数。输入数据可选image或url,本示例使用url,例如https:// support.huaweicloud.com/productdesc-face/zh-cn\_image\_0108824834.png。
  - \* image\_url: ⑦ https://support.huaweiclouc attributes: ⑦ string
- 3. 复制代码示例至PyCharm中。

#### 步骤 4:调用服务

获取AK/SK, 替换代码示例中的"<YOUR AK>"、"<YOUR SK>"参数。
 登录访问秘钥页面,新增访问秘钥,或使用已有的访问秘钥。访问秘钥为 credentials.csv文件,包含AK/SK信息。

| Kε | Secret | Ac                                      | cess Key                      |             |
|----|--------|-----------------------------------------|-------------------------------|-------------|
| 0  | rIZaQ  |                                         |                               |             |
|    | SK     |                                         |                               |             |
|    | : Ke   | : KeSecret<br>CrIZaQ<br><mark>SK</mark> | : KeSecret Ac<br>CrIZaQ<br>SK | rIZaQ<br>SK |

2. 运行代码示例,获取识别结果。

| File Edit View Navigate Code Befactor Run Tools                                                                                                    | VC <u>% Window</u> Help                                                                                                    |  |
|----------------------------------------------------------------------------------------------------|----------------------------------------------------------------------------------------------------|--|
| demo / Managemethy                                                                                                    |                                                                                                    |  |
| Yroject ♥ U S I + U =      Yoject ♥     M demo D\demo     N werw library root                                                                                                    | Te traemopy 5<br>1 # coding: utf-8<br>2 coding: utf-8                                                                                                    |  |
| f Condential.cv<br>ff the jay<br>6 betaine ap (<br>6 betaine ap ( | <pre>3</pre>                                                                                                    |  |
|                                                                                                    | 10         try:           request - betectfaceSyntHequest()         request.adv; - recentricit/secilities.com/productions.com/productions.c |  |
|                                                                                                    |                                                                                                    |  |
| Run: 🔮 frsdemo 🗵                                                                                                    |                                                                                                    |  |
| D:\demo\venv\Scripts\python.exe D<br>{"faces": [{"bounding_box": {"wid<br>] = = = Process finished with exit code 0                                                                                                    | )/###8/frid##0.py<br>Entr: 76, "top_l#ft_y": 231, "top_l#ft_y": 180, "Height": 82]), ("Bounding_box": ("Wadth": 75, "top_l#ft_y": 184, "top_l#ft_y":<br>184, "top_l#ft_y": 231, "top_l#ft_y": 231, "top_l#ft_y": 234, "top_l#ft_y": 234, "top_l#ft_y": 234, "top_l#ft_y                                                                                                    |  |